# MANUEL UTILISATEUR

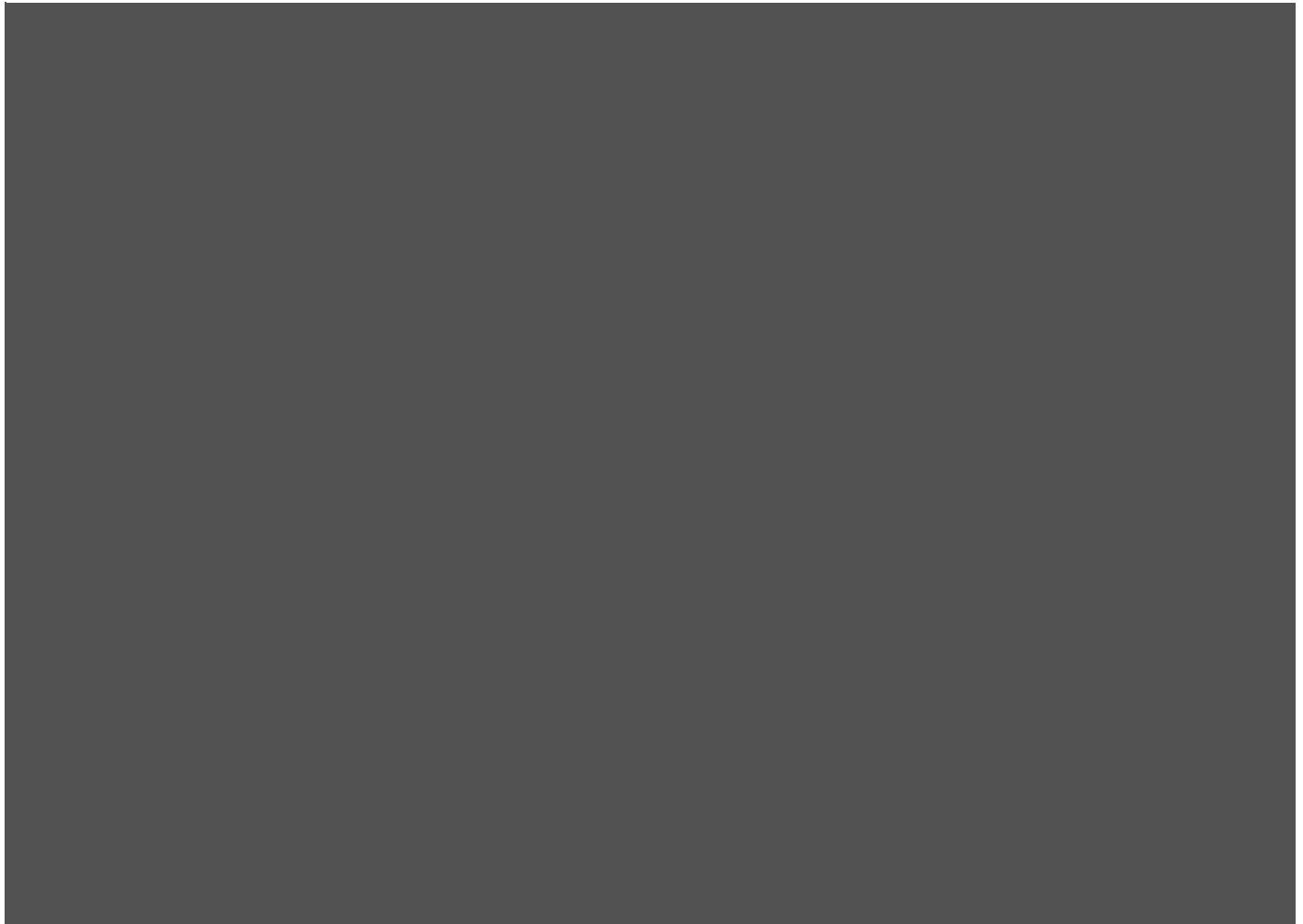

# Table des matières

| Haut et bas de page       | 2  |
|---------------------------|----|
| Page : Accueil            | 3  |
| Page : Recherche          | 4  |
| Page : Profil pro         | 5  |
| Page : Inscription        | 7  |
| Page : Profil utilisateur | 8  |
| Page : Mes rendez-vous    | 10 |
| Page : Avis               | 11 |

#### Historique des révisions

| Date       | Version | Description                             | Auteur(s)     | Relecteur   |
|------------|---------|-----------------------------------------|---------------|-------------|
| 25/06/2021 | 1.0     | Création                                | Laridan Noé   | Laridan Noé |
| 25/06/2021 | 1.1     | Ajout Page : utilisateur                | Loubet Romain | Laridan Noé |
| 11/07/2021 | 1.2     | Changement du style des<br>pages        | Laridan Noé   | Laridan Noé |
| 19/07/2021 | 1.3     | Ajout Page : Mes rendez-vous<br>et Avis | Laridan Noé   | Laridan Noé |
|            |         |                                         |               |             |

# Haut et bas de page

La partie haute de la page comprend toutes les pages principales, la page 'Je suis un professionnel' et la page 'Inscription' qui permettent de s'inscrire sur le site et la page connexion qui permet de se connecter au site.

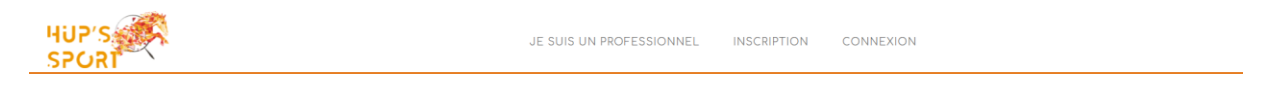

La partie basse de la page comprend les informations principales de Hups tel le lieu, le numéro et l'adresse mail de contact.

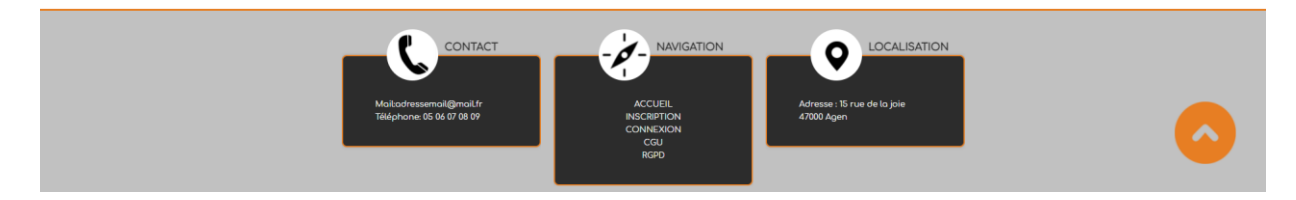

Sur toutes les pages apparaît un cercle avec une flèche vers le haut qui permet de revenir tout en haut de la page une fois cliqué dessus.

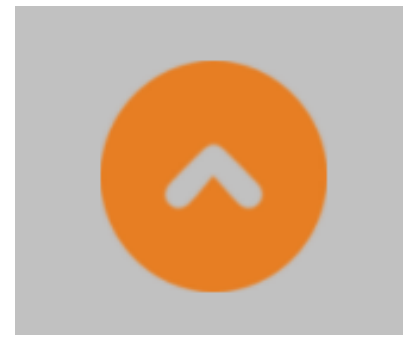

#### Page : Accueil

La page d'accueil comporte les principales informations du site de Hups ainsi qu'une barre de recherche permettant de rechercher tous les professionnels par ville ou par code postal.

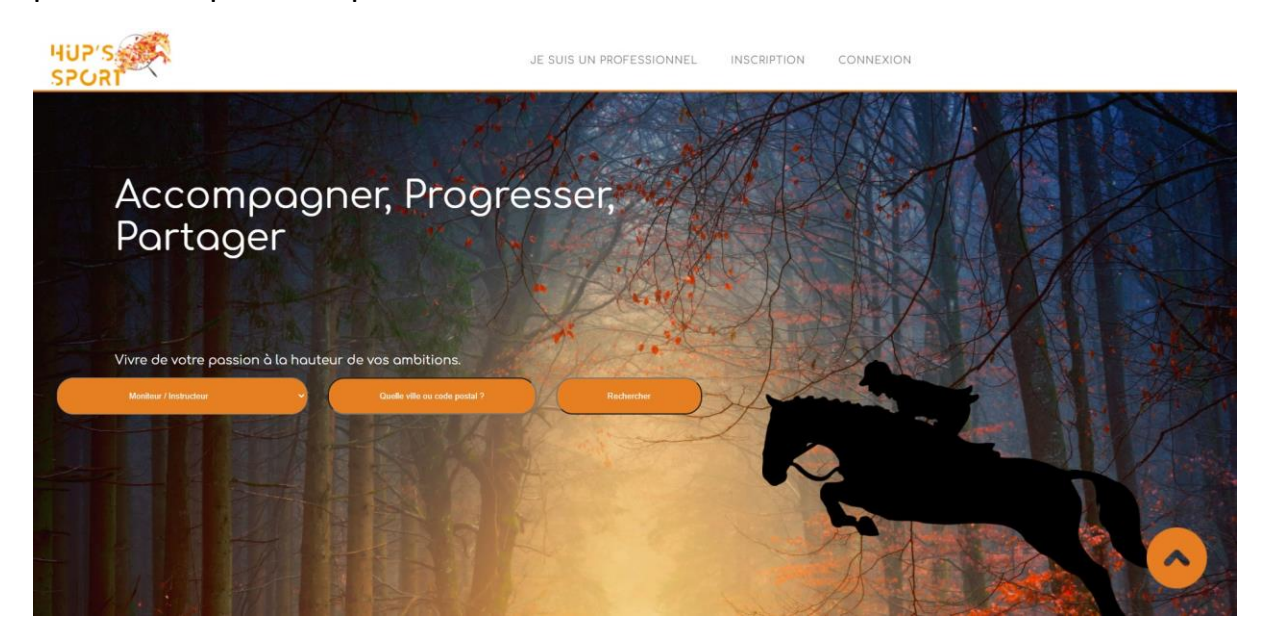

#### Page : Recherche

La page 'Recherche' affiche les professionnels avec une correspondance par ville et/ou par code postal.

Pour prendre rendez-vous avec un professionnel, il suffit de cliquer sur son profil.

| Recherche | d'un/d'une Monite         | ur / Instructeur à AGEN (47000)           |
|-----------|---------------------------|-------------------------------------------|
|           |                           |                                           |
|           | (-/5) avis<br>LARIDAN Noé | Profession(s) :<br>Moniteur / Instructeur |
|           | Locali                    | isation :                                 |
|           | 156 Avenue<br>4700        | Jean Jaurès,<br>0 Agen                    |
|           |                           |                                           |

## Page : Profil pro

La page d'un professionnel comporte les informations principales du professionnel, sa profession, sa discipline et un mot de l'équipe de Hups.

| (-/5) avis<br>LARIDAN Noé | Profession(s) :<br>Moniteur / Instructeur |
|---------------------------|-------------------------------------------|
| Mot de H                  | lups :                                    |
| Non dé                    | ifini                                     |
|                           |                                           |

Il comporte des informations sur sa localisation et ses tarifs ainsi qu'une carte interactive permettant de trouver le professionnel plus facilement.

| Localisation :<br>156 Avenue Jean Jaurès,<br>47000 Agen | +<br>IS6 Avenue Jeon<br>Jourés<br>Agen (47000)                                                                                                    |
|---------------------------------------------------------|----------------------------------------------------------------------------------------------------|
| Torifs :                                                |                                                                                                    |
| 1h = 30€<br>2h = 45€                                    |                                                                                                    |
|                                                         | is Carry and a second second sec |

| П   | comporte | également | un calendrier | comprenant | ses d | isponibilités. |
|-----|----------|-----------|---------------|------------|-------|----------------|
| ••• | comporte | eguiement | un carchanci  | comprenant | 3C3 U | isponionites.  |

| Prendre rendez-vous |       |          |               |          |        |          |
|---------------------|-------|----------|---------------|----------|--------|----------|
|                     |       |          | << Juillet >> |          |        |          |
|                     |       |          | << 2021 >>    |          |        |          |
| Lundi               | Mardi | Mercredi | Jeudi         | Vendredi | Samedi | Dimanche |
| 28                  | 29    | 30       | 1             | 2        | 3      | 4        |
| 5                   | 6     | 7        | 8             | 9        | 10     | 11       |
| 12<br>11h00 - 12h00 | 13    | 14       | 15            | 16       | 17     | 18       |
| 19                  | 20    | 21       | 22            | 23       | 24     | 25       |
| 26                  | 27    | 28       | 29            | 30       | 31     | 1        |
| 2                   | 3     | 4        | 5             | 6        | 7      | 8        |

#### Page : Inscription

Pour s'inscrire sur le site, il suffit de cliquer sur le bouton d'inscription au site puis de saisir ses identifiants pour créer son compte.

| Nom          |                          |  |
|--------------|--------------------------|--|
| Prénom       |                          |  |
| Email        |                          |  |
| Numéro de t  | éléphone                 |  |
| Adresse      |                          |  |
| Code postal  |                          |  |
| Ville        |                          |  |
| Mot de pass  | e                        |  |
| Confirmer le | mot de passe             |  |
|              | Je suis un professionnel |  |
| -            | Volider l'inscription    |  |

Une fois inscrit, vous recevrez un mail de validation permettant de valider votre compte.

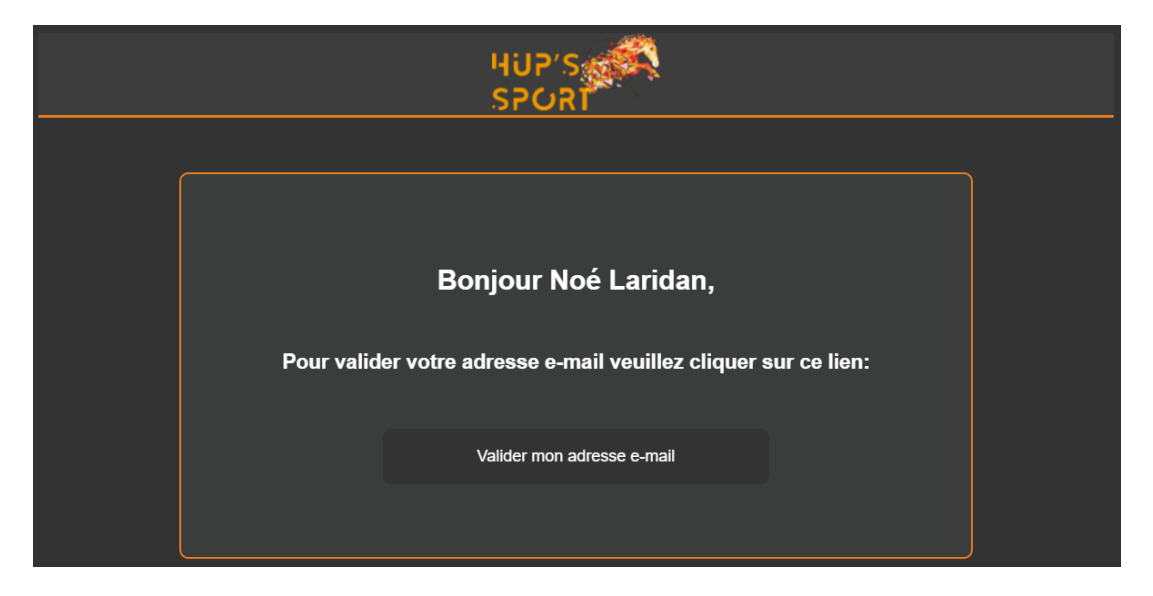

### Page : Profil utilisateur

Une fois connecté, la partie haute de la page affiche 'Mon profil', 'Mes rendezvous' et 'Déconnexion', qui comprend toutes les pages principales qui serviront à suivre les chemins correspondants.

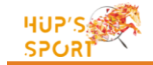

MON PROFIL MES RENDEZ-VOUS DÉCONNEXION

En positionnant votre curseur sur les différentes parties, les boutons changent et se surlignent afin de montrer le chemin à suivre.

Sur cette partie orange cliquable, vous pouvez modifier votre profil.

Vous êtes sur votre page utilisateur en tant que **visiteur**, pour modifier cette page, cliquer ici.

Une fois vos informations modifiées, vous pouvez valider les modifications en cliquant sur le bouton 'Modifier mon profil'.

| Mo | dification de votre profil :            |
|----|-----------------------------------------|
|    | Image actuelle                          |
|    |                                         |
|    | Changer mon image                       |
|    | Choisir un fichier Aucun fichier choisi |
|    | Supprimer mon image                     |
|    | Votre nom*                              |
|    | LARIDAN                                 |
|    | Votre prénom*                           |
|    | Noé                                     |
|    | Votre adresse email*                    |
|    | n.laridan@groupe-aen.info               |
|    | Votre numéro de téléphone*              |
|    | 654565432                               |
|    | Votre adresse postale*                  |
|    | 156 Avenue Jean Jaurès                  |
|    | Votre code postal*                      |
|    | 47000                                   |
|    | Votre ville*                            |
|    | Agen                                    |
|    | Modifier mon profil                     |
|    |                                         |

Vous pouvez également supprimer votre compte à tout moment sur cette même page.

| S | Supprimer mon compte* :                           |
|---|---------------------------------------------------|
|   | *Cette action est irréversible.                   |
|   | Supprimer mon compte* Ne pas supprimer mon compte |
|   | Supprimer mon compte                              |
|   |                                                   |

#### Page : Mes rendez-vous

Pour accéder à vos rendez-vous il suffit de cliquer sur la partie mes rendez-vous sur la partie haute de la page une fois connecté.

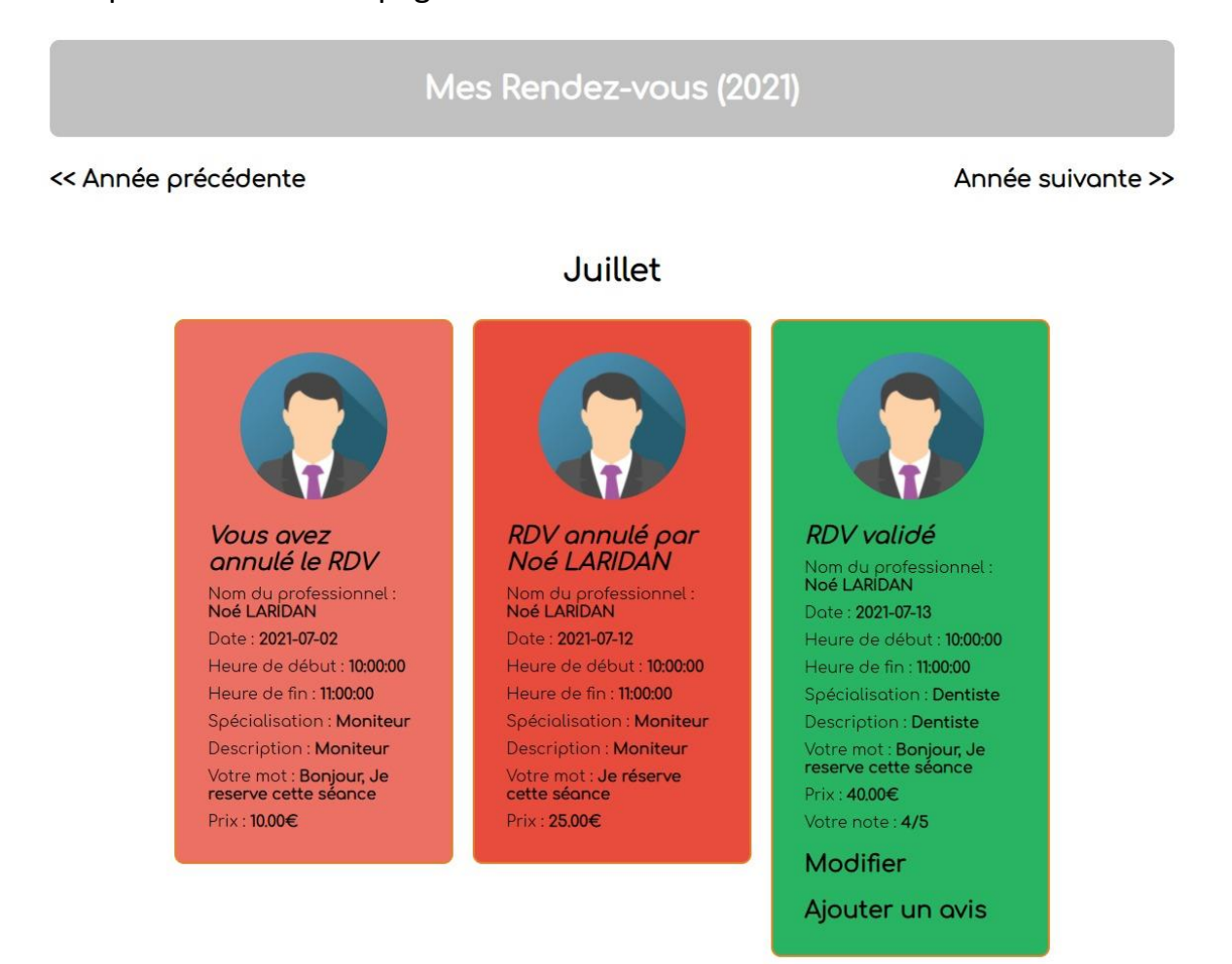

C'est sur cette page que vous pouvez changer les informations de vos rendezvous, les annuler ou changer leurs notes.

#### Page : Avis

Une fois que vous avez réservé et pris rendez-vous avec votre professionnel, vous pouvez lui attribuer une note ainsi qu'un avis qui permettra de mettre en avant votre professionnel.

| *En ajoutant c | et avis, votre nom, prénom et photo de profil seront affiché sur la page du professionnel. |
|----------------|--------------------------------------------------------------------------------------------|
|                | Note*                                                                                      |
|                | 4/5 🗸                                                                                      |
|                | Avis                                                                                       |
|                | La seance, c'est bien passee.                                                              |
|                |                                                                                            |
|                |                                                                                            |

Votre nom, prénom et photo de profil sera affiché sur la page du professionnel si vous ajoutez un avis.

|                            | Avis                                |  |
|----------------------------|-------------------------------------|--|
|                            |                                     |  |
| LOUBET Romain<br>Note: 4/5 | Avis: La séance, c'est bien passée. |  |

Veuillez toutefois noter que si un avis est déplacé, l'équipe de modération peut à tout moment supprimer l'avis ou suspendre votre compte en cas de nonrespect des conditions générales d'utilisation.